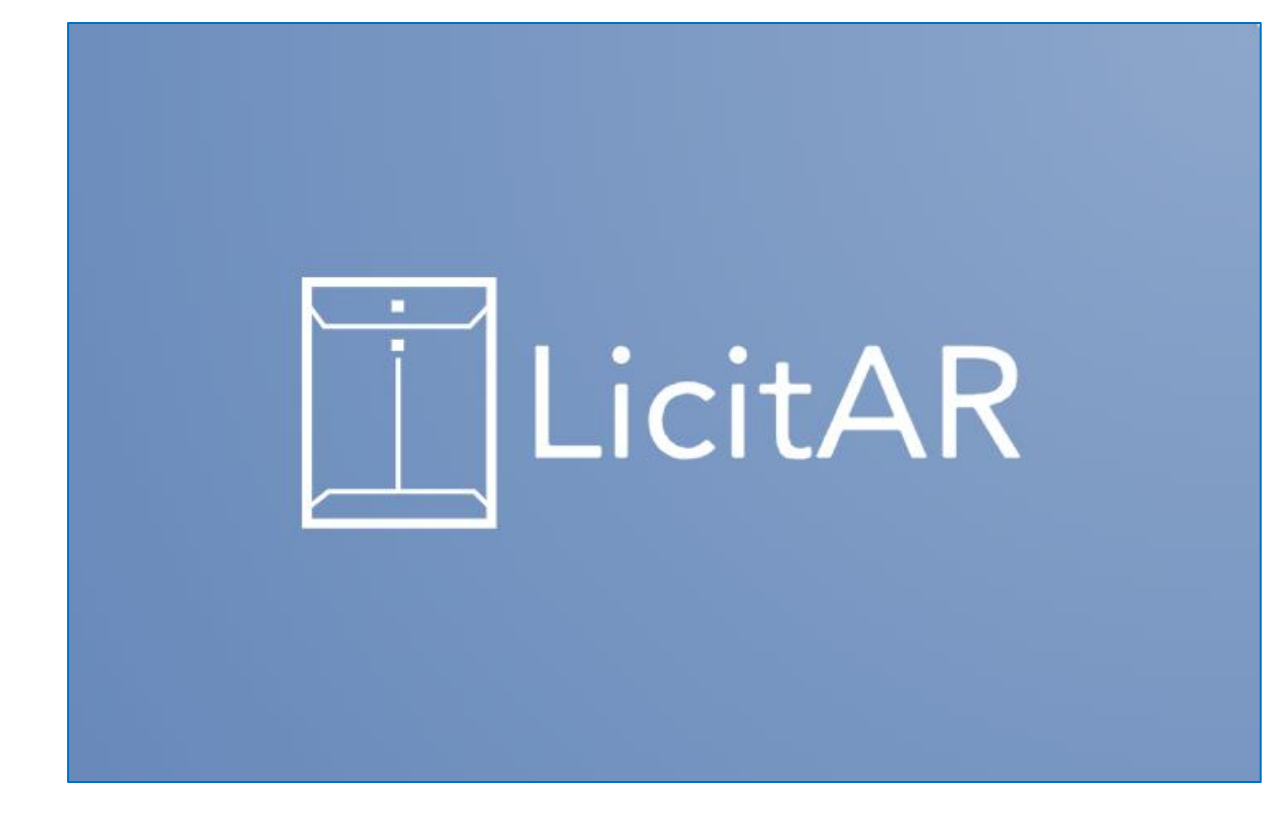

# Manual de Usuario

# 1. Introducción

Este documento describe el funcionamiento del sistema de licitaciones públicas desarrollado para garantizar el cumplimiento de las normativas vigentes en Argentina, optimizar el proceso de adjudicación y facilitar la participación de oferentes y entidades gubernamentales.

# 2. Acceso al Sistema

# Ingreso y autenticación

Los usuarios deben registrarse en el portal y autenticarse mediante credenciales seguras. Se implementa control de acceso con permisos basados en roles.

# Roles de usuario

- Oferente: Puede registrarse, cargar documentación y presentar ofertas.
- Entidad gubernamental: Publica licitaciones, gestiona el proceso y adjudica contratos.
- Administrador: Supervisa y gestiona permisos de acceso.

# 3. Funcionalidades Principales

# Registro y Gestión de Oferentes

- Proceso de registro con carga de documentación requerida.
- Validación de información y gestión de participación en licitaciones.

# Publicación de Licitaciones

- Creación y edición de licitaciones por entidades gubernamentales.
- Configuración de requisitos técnicos y plazos.

## Presentación de Ofertas

- Envío digital mediante sobres electrónicos.
- Protección de la confidencialidad hasta el momento de apertura.

# Administración del Proceso de Licitación

- Gestión integral de la licitación, incluyendo apertura de ofertas, evaluación y adjudicación.
- Registro de acciones realizadas en el proceso.

# Transparencia y Seguimiento

- Visibilidad en tiempo real del estado de cada licitación.
- Consulta de documentos y resultados.

# 4. Aspectos Técnicos

# Seguridad y autenticación

- Implementación de credenciales seguras.
- Protección contra accesos no autorizados.

# Gestión documental

• Almacenamiento estructurado de documentos y registros del proceso de licitación.

# 5. Soporte y Buenas Prácticas

- Contacto para asistencia técnica.
- Cumplimiento con normativas legales de contratación pública.

# 6. Conclusión

Este sistema facilita la gestión de licitaciones públicas, reduciendo tiempos de adjudicación y garantizando transparencia en el proceso.

|                                         | • • |
|-----------------------------------------|-----|
| 囗LicitAR                                | ••• |
| Bienvenido! 🤞                           |     |
| Por favor inicie sesión                 |     |
| Email                                   |     |
| Email                                   |     |
| Password                                |     |
| ×                                       |     |
| Recordarme     Olvidaste tu contraseña? |     |
| Iniciar Sesión                          |     |
| Sin cuenta? Crear una cuenta nueva      |     |
|                                         |     |
|                                         |     |
|                                         |     |
|                                         |     |

# Inicio de Sesión en LicitAR

### Descripción General

La página de inicio de sesión permite a los usuarios acceder a la plataforma de licitaciones LicitAR mediante credenciales seguras. Desde aquí, pueden ingresar al sistema para gestionar licitaciones, ofertas y configuraciones de cuenta.

### **Elementos Clave**

### 1. Mensaje de Bienvenida:

- a. Texto de presentación: "¡Bienvenido! Por favor inicie sesión."
- b. Refuerza el propósito de la plataforma y la importancia del acceso seguro.

### 2. Campos de Autenticación:

- a. **Correo Electrónico:** Campo para ingresar la dirección de email registrada.
- b. Contraseña: Campo protegido para ingresar la clave de acceso.

### 3. Opciones de Acceso:

- a. **Recordar Usuario:** Casilla opcional para mantener la sesión activa en el dispositivo actual.
- b. ¿Olvidaste tu contraseña? Enlace de recuperación para restablecer la clave en caso de pérdida.
- c. **Crear Cuenta:** Enlace para redirigir a la página de registro de nuevos oferentes.
- 4. Botón de Inicio de Sesión:

- a. Acción principal que valida los datos ingresados y permite el acceso al sistema.
- b. Texto del botón: "Iniciar Sesión."

#### Flujo de Uso

- 1. Ingresar correo y contraseña en los campos correspondientes.
- 2. Activar "Recordar Usuario" si se desea mantener la sesión iniciada.
- 3. Hacer clic en "Iniciar Sesión" para acceder a la plataforma.
- 4. En caso de olvidar la contraseña, utilizar el enlace de recuperación.

| III LicitAR Registr    | o de nuevo usuario    |
|------------------------|-----------------------|
| Datos personales       |                       |
| Cuit                   | Fecha de Nacimiento   |
| Nombre                 | dd/mm/aaaa            |
| Credenciales de acceso |                       |
| Email                  |                       |
| Password               | Confirmar Password    |
|                        | A+ Registrar ← Volver |
|                        |                       |

# Registro de Usuario en LicitAR

#### **Descripción General**

Esta página permite a los nuevos usuarios crear una cuenta en LicitAR para participar en licitaciones. El formulario está dividido en dos secciones principales: **Datos Personales** y **Credenciales de Acceso**.

#### Secciones y Campos del Formulario

#### 1. Datos Personales:

- a. CUIT: Número único de identificación fiscal.
- b. **Fecha de Nacimiento:** Información requerida para validar la identidad del usuario.
- c. Nombre y Apellido: Datos personales que serán asociados a la cuenta.

#### 2. Credenciales de Acceso:

- a. **Email:** Dirección de correo utilizada para autenticación y comunicación con la plataforma.
- b. Password: Contraseña segura para el acceso al sistema.
- c. **Confirmar Password:** Reingreso de la contraseña para evitar errores de tipeo.

#### Acciones Disponibles

- **Registrar:** Crea la cuenta y habilita el acceso a LicitAR.
- Volver: Regresa a la página anterior sin completar el registro.

Este flujo garantiza un proceso de inscripción claro y seguro.

| LicitAR C                     | Completar       | datos de Oferente |
|-------------------------------|-----------------|-------------------|
| I Datos de Oferente           |                 |                   |
| Tipo Persona                  |                 | Cuit              |
| Humana                        |                 | 27353365244       |
| Razón Social                  |                 |                   |
| Del Valle, Fresias            |                 |                   |
| Rubro                         |                 |                   |
| Servicios - Investigació      | ión / Desarroll | o                 |
| Contacto<br>Email             |                 | Teletono          |
| fresiasdelvalle@yopm          | nail.com        | 232526757785998   |
| Domicilio                     |                 | Localidad         |
| Rio Negro                     |                 | Cinco Saltos      |
| Barrio                        |                 | Calle             |
| BuenaAventura                 |                 | 45                |
| Nra.<br>153<br>C.P.A.<br>5656 | Piso            | Depto             |
| 5656                          |                 | 🖺 Creat           |

# Completar Datos de Oferente en LicitAR

### Descripción General

Esta sección permite a los usuarios completar su perfil de oferente para participar en licitaciones dentro de la plataforma. Los datos ingresados aseguran una identificación precisa y transparente en el proceso.

#### Campos del Formulario

- 1. Datos de Oferente:
  - a. Tipo de Persona: Selección entre Humana o Jurídica.
  - b. CUIT: Número único de identificación fiscal.
  - c. Razón Social: Nombre comercial del oferente.
  - d. **Rubro:** Sector de actividad (por ejemplo, servicios de investigación y desarrollo).
- 2. Datos de Contacto:
  - a. **Correo Electrónico:** Email utilizado para autenticación y comunicaciones.
  - b. Teléfono: Número de contacto del oferente.
- 3. Domicilio:
  - a. Provincia: Ubicación dentro del país.
  - b. Localidad: Ciudad o población correspondiente.
  - c. Barrio, Calle y Número: Dirección específica del oferente.
  - d. Piso y Departamento: Opcional, si aplica.
  - e. Código Postal (CPA): Código de referencia postal del domicilio.

#### **Acciones Disponibles**

• Crear: Botón para confirmar el registro y guardar los datos ingresados.

Este paso es fundamental para que el usuario pueda operar dentro de LicitAR con su perfil correctamente configurado.

| <ul> <li>☑ Inicio</li> <li>☑ Dashboard</li> <li>☑</li> </ul> | Bienvenido a LicitAR!                                                                                                    |                                                                                                    |                                                                                                    |
|--------------------------------------------------------------|----------------------------------------------------------------------------------------------------|----------------------------------------------------------------------------------------------------|----------------------------------------------------------------------------------------------------|
| O Usuario → Co<br>Licitaciones → L<br>E                      | Gestiona, publica y audita licitaciones de manera e<br>LicitAR te permite centralizar todos los procesos di<br>ransparencia y el seguimiento en cada etapa.<br>Descubre nuevas oportunidades y mantén el contro<br>¿Necesitás ayuda? Accede a la guía de uso y resuelve tus | ficiente y segura.<br>e compra y contratación, facilitando la<br>ol total de tus licitaciones.<br>dudas rápidamente. | LicitAR                                                                                            |
|                                                              | Ver Licitaciones<br>Consulta el listado de licitaciones disponibles para<br>ofertar.<br>Ir al Listado                                                                                                    | <b>Ver mis Ofertas</b><br>Consulta y gestiona tus ofertas presentadas.<br>Mis Ofertas                                | Dashboard<br>Visualiza el dashboard con tus estadísticas y actividad<br>reciente.<br>Ver Dashboard |

# Inicio del Oferente en LicitAR

### Descripción General

Esta es la página de inicio personalizada para los oferentes en LicitAR. Desde aquí, pueden gestionar sus licitaciones, revisar ofertas y visualizar estadísticas clave sobre su actividad en la plataforma.

### **Elementos Clave**

#### 1. Mensaje de Bienvenida:

- a. "¡Bienvenido a LicitAR! Gestiona, publica y audita licitaciones de manera eficiente y segura."
- b. Se enfatiza la transparencia y el seguimiento de cada etapa del proceso.

### 2. Sección de Acceso Rápido:

- a. **Ver Licitaciones:** Consulta el listado de licitaciones disponibles. (*Botón: "Ir al Listado"*)
- b. Ver Mis Ofertas: Revisión y gestión de ofertas presentadas. (Botón: "Mis Ofertas")
- c. **Dashboard:** Acceso directo a estadísticas y actividad reciente. (*Botón:* "Ver Dashboard")

### 3. Guía de Uso:

- a. "¿Necesitás ayuda? Accede a la guía de uso y resuelve tus dudas rápidamente."
- b. Enlace a documentación y soporte para oferentes.

#### 4. Menú de Navegación:

a. Inicio, Dashboard, Usuario y Licitaciones: Opciones del menú lateral para acceder a distintas funciones dentro de LicitAR.

### 5. Pie de Página:

- a. "© 2025 LicitAR Grupo 2 Práctica Profesional Supervisada."
- b. Indica los derechos de autor y el equipo de desarrollo.

Este diseño ofrece a los oferentes una vista organizada y acceso ágil a las funciones más relevantes.

| licitAR        | Dashboard Oferente                                                                                                    |
|----------------|----------------------------------------------------------------------------------------------------|
| ☐ Inicio       | Rienvenido Del Valle Fresias                                                                                                    |
| Usuario        | Tienes 10 licitaciones disponibles y 0 en curso.                                                                                                    |
| Licitaciones > |                                                                                                    |
|                | Útimas Licitaciones       :         Otrass-Energia y Electricidad         Alumbrado Público         S15.697         Stricidas-Actividades Culturales / Recreativas         Fiesta Nacional del Tornillo         S105         Bieses-Enguis de Laboratorio         Fiesta Nacional de la Papa         S505         Obras-Infraetructura Escular         Techos para Escuelas Técnicas         S10000.000         Servicios - Analier de Enguisos         S100.000.000 |
|                | © 2025- LicitAR - Grupo 2 Práctica Profesional Supervisada                                                                                                    |

# Dashboard del Oferente en LicitAR

### Descripción General

El *Dashboard Oferente* es la pantalla principal donde los oferentes pueden visualizar el estado de sus licitaciones y acceder rápidamente a información clave sobre su actividad en la plataforma.

- 1. Mensaje de Bienvenida:
  - a. "Bienvenido, Del Valle, Fresias."
  - b. Indica la identidad del usuario y proporciona una vista inicial de sus licitaciones activas.
- 2. Estado de Licitaciones:
  - a. **Mis licitaciones disponibles:** Muestra el número total de licitaciones abiertas en las que el usuario puede participar.
  - b. **Mis licitaciones en curso:** Indica la cantidad de licitaciones activas en las que el usuario tiene participación.
  - c. Botón "Ver mis Licitaciones": Permite acceder al listado completo.
- 3. Resumen de Actividad:
  - a. Licitaciones activas: Cantidad de licitaciones en proceso.
  - b. **Adjudicaciones:** Número de procesos de compra en los que el usuario ha sido seleccionado.

#### 4. Últimas Licitaciones Publicadas:

- a. **Categoría y tipo de licitación:** Cada licitación se agrupa en sectores como *Obras*, *Servicios y Bienes*.
- b. Descripción y monto asociado: Ejemplo:
  - i. Obras Energía y Electricidad: *Alumbrado Público \$15,697*.
  - Servicios Actividades Culturales: Fiesta Nacional del Tornillo -\$105.
  - iii. Bienes Equipos de Laboratorio: Fiesta Nacional de la Papa -\$505.
  - iv. Obras Infraestructura Escolar: *Techos para Escuelas Técnicas -* \$100,000,000.
  - v. Servicios Alquiler de Equipos: Servicio de Lavandería \$100,000.

#### **Acciones Disponibles**

- Acceder a mis licitaciones: Ver detalle y estado de participación.
- **Consultar licitaciones recientes:** Revisión rápida de oportunidades nuevas en la plataforma.

Este dashboard es la vista central para que los oferentes gestionen sus ofertas y analicen nuevas oportunidades.

| LicitAR                                                                             | Mi Perfil                                                                                                    |                                                            | F                                                                                 |
|-------------------------------------------------------------------------------------|----------------------------------------------------------------------------------------------------|------------------------------------------------------------|-----------------------------------------------------------------------------------|
| <ul> <li>Inicio</li> <li>Dashboard</li> <li>Usuario ~</li> <li>Mi Perfil</li> </ul> | Fresias Del Valle<br>Oferente<br>Storik<br>Formatos: JPG, PNG. Más: 800KB.                                                            |                                                            | Fresias Del Valle           Ø         Mi perfil           Ø         Configuración |
| Licitaciones                                                                        | Nombre<br>Fresias<br>Correo Electrónico<br>fresiasdelvalle@yopmail.com<br>CUIT                                                        | Apellido<br>Del Valle<br>Fecha de Nacimiento<br>02/03/2000 | 🖞 Cerrar Sesión                                                                   |
|                                                                                     | 27353365244                                                                                                    |                                                            |                                                                                   |
|                                                                                     | ¿Estás seguro de que deseas eliminar tu cuenta?<br>Una vez eliminada, no podrás recuperarla.<br>Confirmo que deseo eliminar mi cuenta |                                                            |                                                                                   |

# Gestión de Perfil y Eliminación de Cuenta en LicitAR

### Descripción General

Esta pantalla permite a los usuarios administrar su información personal dentro de LicitAR y, si lo desean, eliminar su cuenta de manera definitiva.

### **Elementos Clave**

- 1. Formulario de Datos Personales:
  - a. Nombre y Apellido: Campos editables con la información del usuario.
  - b. Correo Electrónico: Dirección de email registrada en el sistema.
  - c. Fecha de Nacimiento: Datos personales del usuario.
  - d. CUIT: Número único de identificación fiscal.
- 2. Gestión de Foto de Perfil:
  - a. Subir Imagen: Permite cambiar la foto de perfil del usuario.
  - b. **Restablecer Imagen:** Opción para eliminar la imagen actual y volver a la predeterminada.
- 3. Botones de Acción:
  - a. Guardar Cambios: Actualiza la información editada en el perfil.
  - b. **Cancelar:** Descarta modificaciones realizadas.
- 4. Sección "Eliminar Cuenta":
  - a. Mensaje de advertencia sobre la eliminación irreversible de la cuenta.
  - b. Requiere confirmación antes de proceder.
  - c. Botón "Confirmo que deseo eliminar mi cuenta": Acción definitiva para desactivar el perfil.

Este módulo permite a los usuarios gestionar su identidad dentro del sistema de manera clara y segura.

| 🕕 LicitAR                                                      |   | Licit         | aciones                       |                               |           |           |                    | FP                 |
|----------------------------------------------------------------|---|---------------|-------------------------------|-------------------------------|-----------|-----------|--------------------|--------------------|
| <ul> <li>Inicio</li> <li>Dashboard</li> <li>Usuario</li> </ul> | > | Códig<br>🏹 Fi | so Licitación<br>litrar       | Titulo                        | Todas     |           | ~                  |                    |
| Licitaciones                                                   | ~ |               | CÓDIGO LICITACIÓN             | TÍTULO                        | ESTADO    | CATEGORÍA | FECHA PUBLICACIÓN  | FECHA CIERRE       |
| <ul> <li>Mis Ofertas</li> </ul>                                |   | :             | LIC-2025-0044                 | Alumbrado Público             | Publicada | Pública   | 15/6/2025 17:46:30 | 19/6/2025 20:46:00 |
|                                                                |   | :             | LIC-2025-0041                 | Techos para Escuelas Técnicas | Publicada | Pública   | 14/6/2025 14:42:14 | 21/6/2025 17:42:00 |
|                                                                |   |               |                               |                               | 1         |           |                    |                    |
|                                                                |   |               |                               |                               |           |           |                    |                    |
|                                                                |   |               |                               |                               |           |           |                    |                    |
|                                                                |   |               |                               |                               |           |           |                    |                    |
|                                                                |   | © 2025-L      | icitAR - Grupo 2 Práctica Pro | fesional Supervisada          |           |           |                    |                    |

# Gestión de Licitaciones en LicitAR

### Descripción General

Esta pantalla permite a los oferentes consultar y gestionar las licitaciones disponibles en la plataforma. Se ofrecen filtros de búsqueda para facilitar la identificación de oportunidades y se muestran detalles clave de cada licitación publicada.

- 1. Menú de Navegación:
  - a. Inicio: Regresa a la pantalla principal del sistema.
  - b. Dashboard: Accede a estadísticas y actividad reciente.
  - c. Usuario: Permite gestionar el perfil del oferente.
  - d. **Licitaciones:** Sección principal donde se listan todas las licitaciones disponibles.
  - e. **Mis Ofertas:** Consulta las propuestas presentadas en licitaciones previas.
- 2. Filtros de Búsqueda:
  - a. Código Licitación: Campo para buscar por identificador único.
  - b. Título: Permite encontrar licitaciones mediante palabras clave.
  - c. Categoría: Menú desplegable para seleccionar el tipo de licitación.
- 3. Listado de Licitaciones Publicadas:
  - a. Código Licitación: Identificador único del proceso de contratación.
  - b. Título: Nombre que describe la licitación.
  - c. **Estado:** Indica si la licitación está *Publicada, En evaluación,* o *Adjudicada*.

- d. Categoría: Clasificación de la licitación (Pública, Privada, etc.).
- e. Fecha de Publicación: Momento en que la licitación se hizo disponible.
- f. Fecha de Cierre: Límite para presentar ofertas.

#### Ejemplo de Licitaciones Disponibles:

- LIC-2025-0044: Alumbrado Público Publicada Categoría: Pública Cierra el 19/06/2025.
- LIC-2025-0041: Techos para Escuelas Técnicas Publicada Categoría: Pública Cierra el 21/06/2025.

Este módulo permite a los oferentes consultar información clave sobre las licitaciones y organizar su participación en los procesos.

| 间 LicitAR                     |   | Mis Ofertas                            |                       |                               |               | P                  |
|-------------------------------|---|----------------------------------------|-----------------------|-------------------------------|---------------|--------------------|
| Dashboard                     |   | Código Licitación                      | Titulo                |                               |               |                    |
| Usuario                       | > | <b>⊽</b> Filtrar ∂                     |                       |                               |               |                    |
| Licitaciones     Licitaciones | ~ | CÓD. LICITACIÓN                        | CÓD. OFERTA           | LICITACION                    | ESTADO OFERTA | FECHA DE OFERTA    |
| Mis Ofertas                   |   | : LIC-2025-0041                        | LIC-2025-0041-0001    | Techos para Escuelas Técnicas | Publicada     | 16/6/2025 17:51:55 |
|                               |   |                                        |                       | 0                             |               |                    |
|                               |   |                                        |                       |                               |               |                    |
|                               |   |                                        |                       |                               |               |                    |
|                               |   |                                        |                       |                               |               |                    |
|                               |   |                                        |                       |                               |               |                    |
|                               |   | © 2025 - LicitAR - Grupo 2 Práctica Pr | ofesional Supervisada |                               |               |                    |

# Gestión de Ofertas en LicitAR

### Descripción General

Esta pantalla permite a los oferentes consultar el estado de sus ofertas dentro de la plataforma. Se incluyen filtros de búsqueda para facilitar la identificación de oportunidades y un listado detallado con información relevante de cada oferta presentada.

### **Elementos Clave**

### 1. Menú de Navegación:

- a. Opciones principales: Inicio, Dashboard, Usuario, Licitaciones, Mis Ofertas.
- b. Permite moverse entre módulos de gestión y administración.

### 2. Filtros de Búsqueda:

- a. **Código Licitación:** Campo para buscar por identificador único de licitación.
- b. Título: Permite encontrar ofertas mediante palabras clave.
- c. Botón Filtrar: Aplica los criterios de búsqueda ingresados.

### 3. Listado de Ofertas Presentadas:

- a. Código de Licitación: Identificador del proceso de contratación.
- b. Código de Oferta: Número único asociado a la oferta enviada.
- c. Título de Licitación: Nombre del proceso licitatorio.
- d. **Estado de la Oferta:** Indica si la oferta está *Publicada, En evaluación*, o *Adjudicada*.
- e. Fecha de Oferta: Momento en que se presentó la propuesta.

### Ejemplo de Ofertas Registradas:

• LIC-2025-0041 - Código Oferta: LIC-2025-0041-0001 - Techos para Escuelas Técnicas - Estado: Publicada - Fecha de Oferta: 16/6/2025 17:51:55.

Este módulo permite a los oferentes monitorear el estado de sus ofertas y organizar su participación en los procesos de licitación.

| LicitAR                                                                                                    |                  | Inicio                                                                                                    |                                                                                                    | BŞ                                                                                                    |
|----------------------------------------------------------------------------------------------------|------------------|----------------------------------------------------------------------------------------------------|----------------------------------------------------------------------------------------------------|----------------------------------------------------------------------------------------------------|
| Inicio Inicio Deshboard Inicitaciones Oferentes Inicitades Inicitades Inicit | ><br>><br>><br>> | ;Bienvenido a LicitAR!<br>Gestiona, publica y audita licitaciones de manera et<br>LicitAR te permite centralizar todos los procesos de<br>transparencia y el seguimiento en cada etapa.<br>Descubre nuevas oportunidades y mantén el contro<br>¿Necesitás ayuda? Accede a la guía de uso y resuelve tus | ficiente y segura.<br>e ompra y contratación, facilitando la<br>ol total de tus licitaciones.<br>dudas répidamente. | LicitAR                                                                                                    |
| Reportes<br>Q Auditoria                                                                                                    | >                | Ver Licitaciones<br>Consulta el listado de licitaciones activas y su estado.<br>(r al Listedo                                                                                                    | Vevera Licitación       Crea una nueva licitación y comienza el proceso de contratación.       Crear Licitación     | Auditoria<br>Consulta el historial de auditoria y los movimientos<br>realizados sobre las licitaciones.<br>Ver Auditoria |

# Inicio del Administrador en LicitAR

### Descripción General

La página de inicio del administrador es el punto central para gestionar licitaciones, auditorías y la administración de entidades y oferentes en la plataforma. Desde aquí, se puede acceder a distintos módulos clave para el control total del sistema.

### **Elementos Clave**

#### 1. Mensaje de Bienvenida:

- a. "¡Bienvenido a LicitAR! Gestiona, publica y audita licitaciones de manera eficiente y segura."
- b. Introducción a las funcionalidades de la plataforma.

### 2. Opciones Principales:

- a. **Ver Licitaciones:** Permite consultar el estado de las licitaciones activas y en evaluación.
- b. Nueva Licitación: Inicia el proceso de creación de una nueva licitación.
- c. **Auditoría:** Revisión del historial de auditoría y los movimientos realizados sobre licitaciones.
- 3. Menú de Navegación:
  - a. Dashboard: Vista global del sistema.
  - b. Licitaciones: Administración de procesos de compra y contratación.
  - c. Oferentes: Gestión de los participantes registrados en la plataforma.
  - d. **Entidades:** Administración de organismos gubernamentales involucrados.
  - e. Parametrización: Configuración de reglas y criterios del sistema.

- f. Seguridad: Control de accesos y administración de roles.
- g. Reportes: Generación de informes sobre la actividad del sistema.
- h. Auditoría: Seguimiento de cambios y acciones realizadas.

### 4. Pie de Página:

a. "© 2025 - LicitAR - Grupo 2 Práctica Profesional Supervisada."

Este panel inicial permite al administrador gestionar eficientemente cada aspecto del sistema.

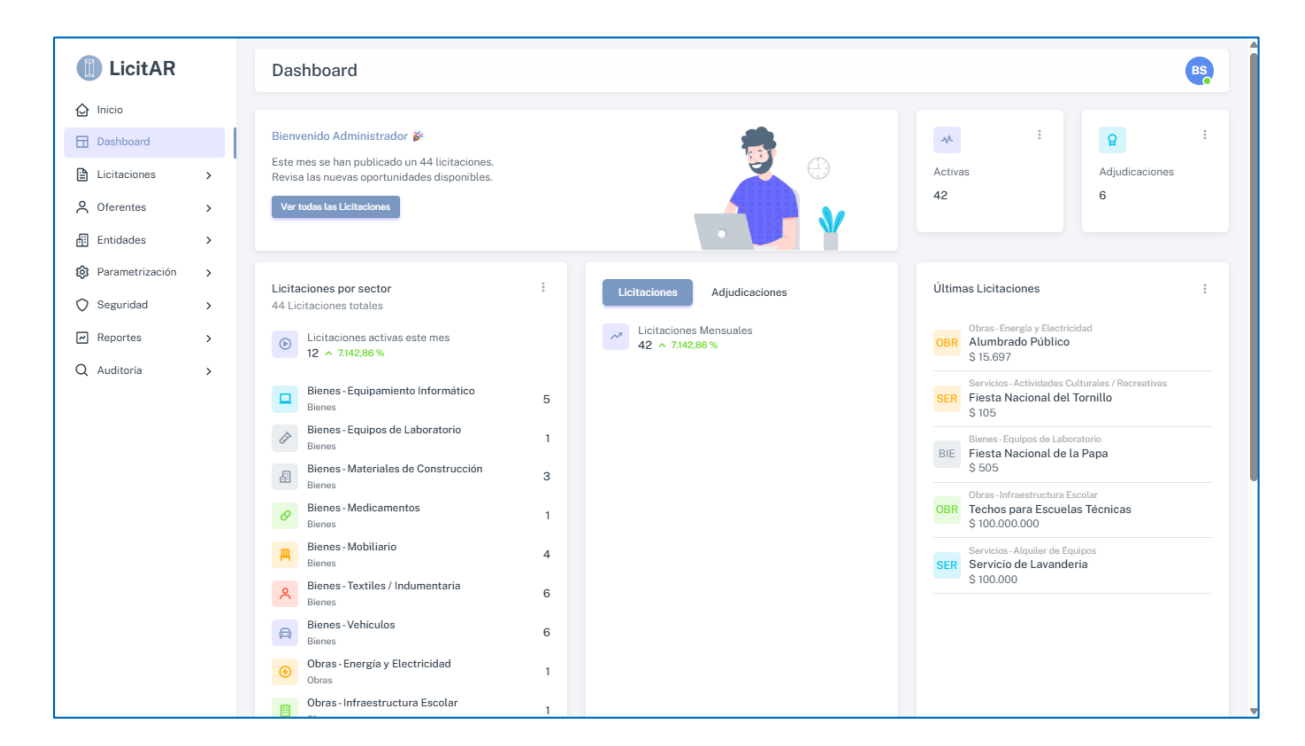

# Dashboard del Administrador en LicitAR

### **Descripción General**

Este dashboard permite al administrador visualizar estadísticas clave sobre licitaciones activas, su distribución por sector y el rendimiento mensual. Desde aquí, se puede analizar el estado de las ofertas y tomar decisiones estratégicas.

- 1. Mensaje de Bienvenida:
  - a. "Bienvenido Administrador Jean Este mes se han publicado 44 licitaciones. Revisa las nuevas oportunidades disponibles."
  - b. Presenta un resumen de actividad y crecimiento mensual.

- c. **Botón "Ver todas las Licitaciones"**: Acceso directo al listado completo de procesos activos.
- 2. Licitaciones por Sector:
  - a. Total de Licitaciones: 44 publicadas.
  - b. Licitaciones Activas este mes: 12 en curso, con un incremento del 7142,86%.
  - c. Distribución por Categoría:
    - i. Bienes Equipamiento Informático: 5
    - ii. Bienes Equipos de Laboratorio: 1
    - iii. Bienes Materiales de Construcción: 3
    - iv. Bienes Medicamentos: 1
    - v. Bienes Mobiliario: 4
    - vi. Bienes Textiles / Indumentaria: 6
    - vii. Bienes Vehículos: 6
    - viii. Obras Energía y Electricidad: 1
    - ix. Obras Infraestructura Escolar: 1

### 3. Licitaciones Mensuales:

- a. Total: 42 procesos registrados este mes.
- b. Crecimiento: 7142,86% con respecto a períodos anteriores.

### 4. Últimas Licitaciones Publicadas:

- a. Obras Energía y Electricidad: *Alumbrado Público \$15,697*.
- b. Servicios Actividades Culturales: Fiesta Nacional del Tornillo \$105.
- c. Bienes Equipos de Laboratorio: *Fiesta Nacional de la Papa \$505*.
- d. Obras Infraestructura Escolar: *Techos para Escuelas Técnicas -* \$100,000,000.
- e. Servicios Alquiler de Equipos: Servicio de Lavandería \$100,000.

### Acciones Disponibles:

- Análisis de licitaciones: Revisión de sectores y tendencias.
- Acceso al listado: Consulta de procesos activos y nuevas oportunidades.

Este dashboard proporciona una vista general del sistema y facilita la toma de decisiones estratégicas.

| <ul> <li>☐ Inicio</li> <li>☐ Dashboard</li> <li>☐ Lictaciones</li> <li>&gt; Listado</li> <li>■ Evaluaciones</li> <li>&gt; Invitaciones</li> <li>&gt; Oferentes</li> <li>&gt; Envitades</li> </ul> | Código Licitación<br>♥ Fittrar 3<br>Códoigo Licitación<br>: LiC-2025-0044<br>: LiC-2025-0043 | Titule     Todas     Todos     did/mm/aaaa       TiTULO       Alumbrado Público                          | dd/mm/aaaa     Muevo RUBRO Obras-Energia y Electricidad |
|----------------------------------------------------------------------------------------------------|----------------------------------------------------------------------------------------------|----------------------------------------------------------------------------------------------------|---------------------------------------------------------|
| <ul> <li>Licitaciones</li> <li>Listado</li> <li>Evaluaciones</li> <li>Invitaciones</li> <li>Oferentes</li> <li>Enridades</li> </ul>                                                               | Cóbido Licitación<br>: LIC-2025-0044<br>: LIC-2025-0043                                      | TíTULO<br>Alumbrado Público                                                                              | RUBRO                                                   |
| Listado     Evaluaciones     Invitaciones     Oferentes     Folidades                                                                                                    | CóDIGO LICITACIÓN<br>: LIC-2025-0044<br>: LIC-2025-0043                                      | TÍTULO<br>Alumbrado Público                                                                              | RUBRO<br>Obras-Energía y Electricidad                   |
| • Invitaciones                                                                                                    | LIC-2025-0044                                                                                | Alumbrado Público                                                                                        | Obras-Energía y Electricidad                            |
| 은 Oferentes >                                                                                                    | : LIC-2025-0043                                                                              |                                                                                                    |                                                         |
| Entidades >                                                                                                    |                                                                                              | Fiesta Nacional del Tornillo                                                                             | Servicios - Actividades Culturales / Recreativas        |
|                                                                                                    | : LIC-2025-0042                                                                              | Fiesta Nacional de la Papa                                                                               | Bienes-Equipos de Laboratorio                           |
| Parametrización >                                                                                                    | : LIC-2025-0041                                                                              | Techos para Escuelas Técnicas                                                                            | Obras - Infraestructura Escolar                         |
| ♦ Seguridad >                                                                                                    | : LIC-2025-0040                                                                              | Servicio de Lavanderia                                                                                   | Servicios - Alquiler de Equipos                         |
| Reportes >                                                                                                    | : LIC-2025-0039                                                                              | Pavimentación en Venado Tuerto                                                                           | Obras-Viales                                            |
| Q Auditoría >                                                                                                    | ELIC-2025-0038                                                                               | Servicio de Mantenimiento Integral de Espacios Verdes Públicos                                           | Bienes - Vehículos                                      |
|                                                                                                    | : LIC-2025-0037                                                                              | Construcción de Veredas y Rampas de Accesibilidad en el Casco Urbano                                     | Bienes - Textiles / Indumentaria                        |
|                                                                                                    | : LIC-2025-0036                                                                              | Pavimento Temperley                                                                                      | Bienes - Materiales de Construcción                     |
|                                                                                                    | : LIC-2025-0035                                                                              | Licitación Pública para el Suministro e Instalación de Cámaras de Seguridad en Espacios Públicos Urbanos | Servicios-Limpieza                                      |
|                                                                                                    | 4                                                                                            | 1 2 3 4 5 .                                                                                              | ,                                                       |

# Gestión de Licitaciones en LicitAR

### Descripción General

Esta pantalla permite al administrador visualizar y administrar las licitaciones activas en la plataforma. Desde aquí, se pueden aplicar filtros, gestionar procesos y analizar el estado de cada licitación publicada.

- 1. Menú de Navegación:
  - a. Inicio: Regreso a la página principal del sistema.
  - b. Dashboard: Estadísticas generales de licitaciones.
  - c. Licitaciones: Módulo de administración de procesos de contratación.
  - d. Oferentes: Gestión de usuarios registrados.
  - e. **Entidades:** Administración de organismos gubernamentales involucrados.
  - f. Parametrización: Configuración de reglas del sistema.
  - g. Seguridad: Control de accesos y administración de roles.
  - h. Reportes: Generación de informes sobre la actividad del sistema.
  - i. Auditoría: Seguimiento de acciones y cambios.
- 2. Filtros de Búsqueda:
  - a. **Código Licitación:** Permite buscar un proceso específico mediante su identificador único.
  - b. Título: Campo para encontrar licitaciones mediante palabras clave.

- c. Categoría: Menú desplegable para seleccionar el tipo de licitación.
- 3. Listado de Licitaciones Publicadas:
  - a. Código Licitación: Identificador del proceso de contratación.
  - b. Título: Nombre que describe la licitación.
  - c. **Rubro:** Clasificación de la licitación por sector.
  - d. Ejemplo de licitaciones disponibles:
    - i. Alumbrado Público Obras Energía y Electricidad.
    - ii. Fiesta Nacional del Tornillo Servicios Actividades Culturales.
    - iii. Fiesta Nacional de la Papa Bienes Equipos de Laboratorio.
    - iv. Techos para Escuelas Técnicas Obras Infraestructura Escolar.
    - v. Servicio de Lavandería Servicios Alquiler de Equipos.

#### Acciones Disponibles:

- Acceder a una licitación específica: Permite visualizar detalles y estado del proceso.
- **Aplicar filtros:** Refinamiento de búsqueda de licitaciones según parámetros definidos.

| LicitAR                                                             |   | Licitaciones                                      |                                                  |               |            |                    | BS                 |
|---------------------------------------------------------------------|---|---------------------------------------------------|--------------------------------------------------|---------------|------------|--------------------|--------------------|
| <ul> <li>Inicio</li> <li>Dashboard</li> <li>Licitaciones</li> </ul> | ~ | Código Lioitación Titulo                          | Todas 🗸 Todas                                    | <b>v</b> d    | ld/mm/aaaa | dd/mm/aaaa         | Nuevo              |
| <ul><li>Listado</li><li>Evaluaciones</li></ul>                      |   |                                                   | RUBRO                                            | ESTADO        | CATEGORÍA  | FECHA PUBLICACIÓN  | FECHA CIERRE       |
| <ul> <li>Invitaciones</li> </ul>                                    |   |                                                   | Obras-Energía y Electricidad                     | Publicada     | Pública    | 15/6/2025 17:46:30 | 19/6/2025 20:46:00 |
| A Oferentes                                                         | > |                                                   | Servicios - Actividades Culturales / Recreativas | En Evaluación | Pública    | 15/6/2025 00:36:32 | 15/6/2025 04:36:00 |
| Entidades                                                           | > |                                                   | Bienes-Equipos de Laboratorio                    | En Evaluación | Pública    | 14/6/2025 19:57:28 | 14/6/2025 23:57:00 |
| Parametrización                                                     | > |                                                   | Obras-Infraestructura Escolar                    | Publicada     | Pública    | 14/6/2025 14:42:14 | 21/6/2025 17:42:00 |
| O Seguridad                                                         | > |                                                   | Servicios-Alquiler de Equipos                    | Adjudicada    | Privada    | 11/6/2025 23:26:39 | 12/6/2025 23:52:32 |
| M Reportes                                                          | > |                                                   | Obras-Viales                                     | Adjudicada    | Privada    | 7/6/2025 15:46:36  | 8/6/2025 18:46:00  |
| Q Auditoría                                                         | > | les Públicos                                      | Bienes-Vehículos                                 | Adjudicada    | Pública    | 6/6/2025 01:27:33  | 6/6/2025 01:36:02  |
|                                                                     |   | en el Casco Urbano                                | Bienes-Textiles / Indumentaria                   | En Evaluación | Pública    | 5/6/2025 02:03:04  | 6/6/2025 02:03:04  |
|                                                                     |   |                                                   | Bienes - Materiales de Construcción              | Cancelada     | Pública    |                    |                    |
|                                                                     |   | Cámaras de Seguridad en Espacios Públicos Urbanos | Servicios-Limpieza                               | Desierta      | Pública    | 6/6/2025 00:48:31  | 5/6/2025 22:00:00  |
|                                                                     |   | •                                                 | 1 2 3 4 5                                        |               |            |                    |                    |

# Gestión de Licitaciones en LicitAR (Parte 2)

### Descripción General

Esta pantalla amplía la gestión de licitaciones dentro de la plataforma, permitiendo al administrador visualizar más detalles sobre los procesos de contratación y aplicar filtros avanzados para un mejor control.

### **Elementos Clave**

- 1. Filtros Avanzados de Búsqueda:
  - a. Código Licitación: Identificación única de la licitación.
  - b. **Título:** Campo de búsqueda para encontrar licitaciones por palabras clave.
  - c. **Estado:** Filtro para seleccionar licitaciones activas, en evaluación, adjudicadas, canceladas o desiertas.
  - d. Categoría: Clasificación por tipo de proceso (Pública, Privada, etc.).
  - e. Fecha Publicación y Fecha Cierre: Permite seleccionar un rango de fechas.

### 2. Listado de Licitaciones Publicadas:

- a. Rubro: Clasificación por sector (Obras, Servicios, Bienes, etc.).
- b. **Estado:** Indica si la licitación está *Publicada*, *En Evaluación*, *Adjudicada*, *Cancelada* o *Desierta*.
- c. **Fecha de Publicación y Fecha de Cierre:** Determina los plazos en los que se puede participar.
- d. Categoría: Define si la licitación es pública o privada.
- 3. Acciones Disponibles:
  - a. Ver Detalles de una Licitación: Acceso a información más específica sobre el proceso.
  - b. **Modificar Estado:** Permite actualizar el estado de la licitación según su avance.
  - c. **Aplicar Filtros:** Herramienta para refinar la búsqueda de licitaciones según parámetros específicos.

Este módulo otorga al administrador un control detallado sobre las licitaciones, optimizando la gestión del proceso de contratación pública.

| licitAR                                                             |   | Evaluación de Licitaciones                                                                                                 |                   |                   | BS |
|---------------------------------------------------------------------|---|----------------------------------------------------------------------------------------------------|-------------------|-------------------|----|
| <ul> <li>Inicio</li> <li>Dashboard</li> <li>Licitaciones</li> </ul> | ~ | Código Licitación V<br>V Filtrar                                                                                           |                   |                   |    |
| • Listado                                                           |   | LICITACION                                                                                                    | ESTADO LICITACIÓN | ESTADO EVALUACIÓN | FI |
| <ul> <li>Evaluaciones</li> </ul>                                    |   | : LIC-2025-0040 - Servicio de Lavanderia                                                                                   | Adjudicada        | Confirmada        | 10 |
| <ul> <li>Invitaciones</li> </ul>                                    |   | LIC-2025-0039 - Pavimentación en Venado Tuerto                                                                             | Adjudicada        | Confirmada        | 1( |
| Coferentes                                                          | > | : LIC-2025-0038 - Servicio de Mantenimiento Integral de Espacios Verdes Públicos                                           | Adjudicada        | Borrador          | 6  |
| Entidades                                                           | > | : LIC-2025-0035 - Licitación Pública para el Suministro e Instalación de Cámaras de Seguridad en Espacios Públicos Urbanos | Desierta          | Confirmada        | 6  |
| <ul> <li>Seguridad</li> </ul>                                       | > | : LIC-2025-0034 - Servicio de Telegram                                                                                     | En Evaluación     | Borrador          | 6  |
| Reportes                                                            | > | : LIC-2025-0033 - Chispazos                                                                                                | Impugnada         | Confirmada        | 1/ |
| Q Auditoría                                                         | > | : LIC-2025-0032 - Tornillo King                                                                                            | Desierta          | Confirmada        | 1/ |
|                                                                     |   | : LIC-2025-0031 - Maquinarias de Soldadura                                                                                 | Desierta          | Confirmada        | 1/ |
|                                                                     |   | : LIC-2025-0030-Reparación de veredas y cordones                                                                           | Adjudicada        | Confirmada        | 3  |
|                                                                     |   | : LIC-2025-0026 - Licitacion Publica                                                                                       | Impugnada         | Confirmada        | 2  |
|                                                                     |   |                                                                                                    |                   |                   | Þ  |
|                                                                     |   | © 2025-LicitAR - Grupo 2 Práctica Profesional Supervisada                                                                  |                   |                   |    |

# Evaluación de Licitaciones en LicitAR

### Descripción General

Esta pantalla permite al administrador revisar y gestionar el estado de evaluación de las licitaciones. Se proporciona una lista con detalles clave sobre cada proceso, incluyendo su código, descripción, estado de licitación y estado de evaluación.

- 1. Filtros de Búsqueda:
  - a. **Código Licitación:** Permite buscar una licitación específica mediante su identificador único.
  - b. **Estado:** Filtro para seleccionar licitaciones según su progreso (*Adjudicada*, *Desierta*, *Impugnada*, *En Evaluación*).
- 2. Listado de Evaluaciones:
  - a. **Código Licitación:** Identificación única de cada proceso de contratación.
  - b. **Descripción:** Resumen del objeto de la licitación (Ej: Servicio de Lavandería, Pavimentación en Venado Tuerto).
  - c. **Estado de Licitación:** Indica si el proceso ha sido adjudicado, impugnado o declarado desierto.

- d. **Estado de Evaluación:** Define si la evaluación está en *Borrador* o *Confirmada*.
- e. **Cantidad de Archivos:** Número de documentos asociados a la evaluación.

### Ejemplo de Evaluaciones Registradas:

- LIC-2025-0040 Servicio de Lavandería Licitación: Adjudicada Evaluación: Confirmada - Inicio: 13/06/2025 - Cierre: 13/06/2025.
- LIC-2025-0039 Pavimentación en Venado Tuerto Licitación: Adjudicada Evaluación: Confirmada Inicio: 10/06/2025 Cierre: 12/06/2025.
- LIC-2025-0035 Instalación de Cámaras de Seguridad Licitación: Desierta Evaluación: Confirmada Inicio: 6/06/2025 Cierre: 6/06/2025.

### Acciones Disponibles:

- **Consultar Evaluaciones:** Accede a los detalles de cada proceso evaluado.
- **Modificar Estado de Evaluación:** Permite actualizar el estado (*Borrador* a *Confirmada*).
- Revisión de Documentos: Análisis de los archivos adjuntos a cada evaluación.

Este módulo facilita la gestión y seguimiento de las evaluaciones de cada licitación.

| 间 LicitAR                                                           |   | Evaluación de Licitaciones                                                            |                   |                   |                    | BS                 |
|---------------------------------------------------------------------|---|---------------------------------------------------------------------------------------|-------------------|-------------------|--------------------|--------------------|
| <ul> <li>Inicio</li> <li>Dashboard</li> <li>Licitaciones</li> </ul> | ~ | Código Licitación v                                                                   |                   |                   |                    |                    |
| <ul> <li>Listado</li> </ul>                                         |   |                                                                                       | ESTADO LICITACIÓN | ESTADO EVALUACIÓN | FECHA INICIO       | FECHA FIN          |
| Evaluaciones                                                        |   | deria                                                                                 | Adjudicada        | Confirmada        | 13/6/2025 00:02:57 | 13/6/2025 00:03:15 |
| <ul> <li>Invitaciones</li> </ul>                                    |   | Venado Tuerto                                                                         | Adjudicada        | Confirmada        | 10/6/2025 14:32:54 | 12/6/2025 23:41:01 |
| Oferentes                                                           | > | miniento Integral de Espacios Verdes Públicos                                         | Adjudicada        | Borrador          | 6/6/2025 01:37:29  | 12/6/2025 23:16:31 |
| Entidades                                                           | > | para el Suministro e Instalación de Cámaras de Seguridad en Espacios Públicos Urbanos | Desierta          | Confirmada        | 6/6/2025 00:52:13  | 6/6/2025 00:52:19  |
| Seguridad                                                           | > | am                                                                                    | En Evaluación     | Borrador          | 6/6/2025 01:01:15  |                    |
| Reportes                                                            | > |                                                                                       | Impugnada         | Confirmada        | 1/6/2025 00:42:05  | 1/6/2025 00:42:14  |
| Q Auditoría                                                         | > |                                                                                       | Desierta          | Confirmada        | 1/6/2025 00:40:06  | 1/6/2025 00:40:13  |
|                                                                     |   | Idadura                                                                               | Desierta          | Confirmada        | 1/6/2025 00:25:48  | 1/6/2025 00:26:14  |
|                                                                     |   | redas y cordones                                                                      | Adjudicada        | Confirmada        | 31/5/2025 22:29:47 | 1/6/2025 00:00:12  |
|                                                                     |   |                                                                                       | Impugnada         | Confirmada        | 29/5/2025 22:53:49 | 1/6/2025 00:16:01  |
|                                                                     |   |                                                                                       | 2 »               |                   |                    | •                  |
|                                                                     |   | © 2025 - LicitAR - Grupo 2 Práctica Profesional Supervisada                           |                   |                   |                    |                    |

# Evaluación de Licitaciones en LicitAR (Parte 2)

### Descripción General

Esta pantalla amplía la gestión de evaluaciones, permitiendo al administrador revisar los estados de cada proceso de licitación con mayor detalle. Se incluye un listado con fechas de inicio y cierre, junto con filtros para facilitar la búsqueda.

### **Elementos Clave**

- 1. Filtros de Búsqueda:
  - a. Código Licitación: Identificación única del proceso.
  - b. **Estado de Evaluación:** Permite filtrar licitaciones en *Borrador* o *Confirmadas*.
  - c. **Estado de Licitación:** Clasifica las licitaciones en *Adjudicada*, *Impugnada*, *En Evaluación* o *Desierta*.
- 2. Listado de Evaluaciones:
  - a. Código Licitación: Identificador único del proceso.
  - b. Descripción: Breve resumen del objeto de la licitación.
  - c. **Estado de Licitación:** Indica el progreso (*Adjudicada, Impugnada, Desierta*, etc.).
  - d. Estado de Evaluación: Define si está en Borrador o Confirmada.
  - e. Fecha de Inicio y Cierre: Momentos clave en el ciclo de evaluación.
  - f. **Cantidad de Archivos:** Número de documentos asociados a la evaluación.

### Acciones Disponibles:

- **Revisar Evaluaciones:** Accede a los detalles de cada proceso evaluado.
- Modificar Estado de Evaluación: Permite actualizar el estado de la evaluación.
- Revisión de Documentos: Análisis de los archivos asociados a la evaluación.

Este módulo otorga al administrador un control detallado sobre el proceso de evaluación y permite optimizar el seguimiento de cada licitación.

| LicitAR                                                             |   | Invitaciones a Licita | ción                                |             |                           | BS                      |
|---------------------------------------------------------------------|---|-----------------------|-------------------------------------|-------------|---------------------------|-------------------------|
| <ul> <li>Inicio</li> <li>Dashboard</li> <li>Licitaciones</li> </ul> | ~ | Código Licitación     | CUIT Razón Social                   |             |                           | ← Volver a Licitaciones |
| <ul> <li>Listado</li> <li>Evaluaciones</li> </ul>                   |   | CÓDIGO LICITACIÓN     | TÍTULO LICITACIÓN                   | CUIT        | RAZÓN SOCIAL              | FECHA INVITACIÓN        |
| Invitaciones                                                        |   | + LIC-2025-0001       | Adquisición de Equipos Informáticos | 20361631510 | Diego Peppert             | 31/5/2025               |
| A Oferentes                                                         | > | + LIC-2025-0001       | Adquisición de Equipos Informáticos | 27181968198 | Rolo, Ramon               | 6/6/2025                |
| Entidades                                                           | > | + LIC-2025-0001       | Adquisición de Equipos Informáticos | 20819681684 | De Barcelona, Melanie Sol | 6/6/2025                |
| Parametrización                                                     | > | + LIC-2025-0001       | Adquisición de Equipos Informáticos | 23448599444 | Perez, Francisco          | 31/5/2025               |
| Reportes                                                            | > | + LIC-2025-0001       | Adquisición de Equipos Informáticos | 32228855234 | Sosa, Brisa               | 6/6/2025                |
| Q Auditoría                                                         | > | + LIC-2025-0001       | Adquisición de Equipos Informáticos | 20361631510 | Goitisolo, Pablo          | 1/6/2025                |
|                                                                     |   | + LIC-2025-0001       | Adquisición de Equipos Informáticos | 30272550663 | Segundo , Marco           | 1/6/2025                |
|                                                                     |   | + LIC-2025-0001       | Adquisición de Equipos Informáticos | 2444444444  | Silva, Thiago             | 6/6/2025                |
|                                                                     |   | + LIC-2025-0001       | Adquisición de Equipos Informáticos | 20112312345 | Armando, Raul             | 31/5/2025               |
|                                                                     |   | + LIC-2025-0002       | Obra Pública: Pavimentación         | 27181968198 | Rolo, Ramon               | 31/5/2025               |
|                                                                     |   |                       | 0                                   | 2 3 4 »     |                           |                         |

# Invitación a Licitaciones en LicitAR

### Descripción General

Esta pantalla permite al administrador gestionar las invitaciones a licitaciones, asegurando que los oferentes adecuados sean notificados y puedan participar en los procesos de contratación pública.

- 1. Menú de Navegación:
  - a. Inicio: Página principal del sistema.
  - b. Dashboard: Acceso a estadísticas generales.
  - c. Licitaciones: Administración de procesos de contratación.
  - d. Oferentes: Gestión de los participantes registrados.
  - e. Entidades: Administración de organismos involucrados.
  - f. Parametrización: Configuración de reglas del sistema.
  - g. Seguridad: Control de accesos y roles.
  - h. Reportes: Generación de informes sobre actividad del sistema.
  - i. Auditoría: Seguimiento de acciones realizadas.
- 2. Tabla de Invitaciones:
  - a. Código de Licitación: Identificador único del proceso de contratación.
  - b. Título de Licitación: Descripción breve de la licitación.
  - c. CUIT del Oferente: Número de identificación fiscal del invitado.
  - d. Razón Social: Nombre o denominación comercial del oferente.

e. Fecha de Invitación: Día en que se envió la notificación para participar.

| Código<br>Licitación | Título Licitación      | CUIT    | Razón<br>Social | Fecha<br>Invitación |
|----------------------|------------------------|---------|-----------------|---------------------|
| LIC-2025-            | Adquisición de Equipos | 2036163 | Diego           | 31/5/2025           |
| 0001                 | Informáticos           | 1510    | Peppert         |                     |
| LIC-2025-            | Obra Pública:          | 2718196 | Rolo,           | 31/5/2025           |
| 0002                 | Pavimentación          | 8198    | Ramon           |                     |

### *Ejemplo de Licitaciones Invitadas:*

#### Acciones Disponibles:

- **Consultar Invitaciones:** Accede al listado de oferentes invitados a cada licitación.
- Filtrar por Código o CUIT: Permite buscar un invitado específico.
- Revisión de Fecha de Invitación: Control sobre tiempos de notificación.

Este módulo facilita la gestión de invitaciones y garantiza transparencia en los procesos de contratación.

| LicitAR                                    |   | Oferentes                         |                           |        |              |                                                                                                    | BS              |
|--------------------------------------------|---|-----------------------------------|---------------------------|--------|--------------|----------------------------------------------------------------------------------------------------|-----------------|
| <ul><li>Inicio</li><li>Dashboard</li></ul> |   | CUIT                              | Razón Social              |        |              |                                                                                                    |                 |
| Licitaciones                               | > |                                   |                           |        |              |                                                                                                    |                 |
| A Oferentes                                | ~ | CUIT                              | PAZÓN SOCIAL              | ACTIVO | TIDO DEDSONA | EMAIL                                                                                                    |                 |
| Listado                                    |   |                                   | Dian Daniel               | Konivo | II           | Lucia de la compañía de la compañía de la compañía de la compañía de la compañía de la compañía de la compañía | 100000000       |
| Entidades                                  | > | : 20-36163151-0                   | Diego Peppert             | SI     | Humana       | dpeppert@yopmail.com                                                                                           | 1130292806      |
| Parametrización                            | > | 27-18196819-8                     | Rolo, Ramon               | Sí     | Humana       | ramonrolo@yopmail.com                                                                                          | 1130292806      |
| O Seguridad                                | > | 20-81968168-4                     | De Barcelona, Melanie Sol | Sí     | Humana       | meldebarcelona@yopmail.com                                                                                     | 01130292806     |
| Reportes                                   | > | : 23-44859944-4                   | Perez, Francisco          | Sí     | Juridica     | panchoperez2725@yopmail.com                                                                                    | 425569841256658 |
| Q Auditoría                                | > | : 32-22885523-4                   | Sosa, Brisa               | Sí     | Humana       | brisasosa@yopmail.com                                                                                          | 1523236585      |
|                                            |   | : 20-36163151-0                   | Goitisolo, Pablo          | Sí     | Humana       | pablo.numb@gmail.com                                                                                           | 1161335250      |
|                                            |   | : 30-27255066-3                   | Segundo , Marco           | Sí     | Juridica     | marcosegundo@yopmail.com                                                                                       | 115689561551    |
|                                            |   | : 24-44444444-4                   | Silva, Thiago             | Sí     | Humana       | thiagosilva@yopmail.com                                                                                        | 0111561335250   |
|                                            |   | 20-11231234-5                     | Armando, Raul             | Sí     | Humana       | raularmando@yopmail.com                                                                                        | 1130292815      |
|                                            |   | : 20-36163157-9                   | Estrella, Patricia        | Sí     | Humana       | patricioestrella@yopmail.com                                                                                   | 1130292806      |
|                                            |   |                                   |                           |        | 2 »          |                                                                                                    |                 |
|                                            |   | © 2025-LicitAR-Grupo 2 Práctica P | rofesional Supervisada    |        |              |                                                                                                    |                 |

# Gestión de Oferentes en LicitAR

### Descripción General

Esta pantalla permite al administrador visualizar y gestionar los oferentes registrados en la plataforma. Se proporciona un listado con información clave sobre cada oferente, incluyendo su CUIT, razón social y estado de actividad.

#### **Elementos Clave**

#### 1. Menú de Navegación:

- a. Inicio: Regreso a la página principal del sistema.
- b. Dashboard: Estadísticas y resumen de actividad.
- c. Licitaciones: Administración de procesos de contratación.
- d. Oferentes: Módulo de gestión de participantes registrados en LicitAR.
- e. Entidades: Administración de organismos gubernamentales.
- f. Parametrización: Configuración de reglas del sistema.
- g. Seguridad: Control de accesos y roles.
- h. Reportes: Generación de informes sobre actividad.
- i. Auditoría: Seguimiento de acciones realizadas en el sistema.

#### 2. Listado de Oferentes Registrados:

- a. CUIT: Número único de identificación fiscal.
- b. Razón Social: Nombre o denominación comercial del oferente.
- c. Activo: Indica si el oferente está habilitado en el sistema.
- d. Tipo de Persona: Clasificación entre Humana o Jurídica.
- e. Correo Electrónico: Dirección de contacto del oferente.
- f. Teléfono: Número de contacto registrado.

### Ejemplo de Oferentes Registrados:

| CUIT                  | Razón<br>Social  | Acti<br>vo | Tipo<br>Persona | Email                                  | Teléfono       |
|-----------------------|------------------|------------|-----------------|----------------------------------------|----------------|
| 20-<br>36163151-<br>0 | Diego<br>Peppert | Sí         | Humana          | <u>dpeppert@yopmail.co</u><br><u>m</u> | 113029280<br>6 |
| 27-<br>18196819-<br>8 | Rolo,<br>Ramon   | Sí         | Humana          | <u>ramonrolo@yopmail.c</u><br>om       | 113029280<br>6 |

| 30-<br>27255066-<br>3 | Segundo,<br>Marco | Sí | Jurídica | marcosegundo@yopm<br>ail.com       | 115689561<br>551  |
|-----------------------|-------------------|----|----------|------------------------------------|-------------------|
| 24-<br>44444444-<br>4 | Silva,<br>Thiago  | Sí | Humana   | <u>thiagosilva@yopmail.c</u><br>om | 011156133<br>5250 |

#### Acciones Disponibles:

- **Consultar detalles de un oferente:** Accede a información adicional sobre cada participante.
- Modificar estado de actividad: Permite activar o desactivar un oferente.
- Aplicar filtros: Herramienta de búsqueda por CUIT o razón social.

Este módulo facilita la administración de oferentes, asegurando la correcta gestión de los participantes en los procesos de licitación.

| licitAR                                       |   | En | itidades Licitar | ntes                               |        |                  |                  |            |                    |      |      | BS    |
|-----------------------------------------------|---|----|------------------|------------------------------------|--------|------------------|------------------|------------|--------------------|------|------|-------|
| <ul> <li>Inicio</li> <li>Dashboard</li> </ul> |   | CL | JIT              | Razón Social                       |        |                  |                  |            |                    |      |      |       |
| Licitaciones                                  | > | 7  | 7 Filtrar 🕘      |                                    |        |                  |                  |            |                    |      | 1 N  | uevo  |
| A Oferentes                                   | > |    |                  |                                    |        |                  |                  |            |                    |      |      |       |
| Entidades                                     | ~ |    | CUIT             | RAZONSOCIAL                        | ACTIVO | PROVINCIA        | LOCALIDAD        | BARRIO     | CALLE              | NRO. | PISO | DEPTC |
| Listado                                       |   | :  | 30-71234567-5    | Logística Don Vito S.A.            | No     | Buenos Aires-GBA | Banfield         | Centro     | Calle Brandsen     | 1233 |      |       |
| Parametrización                               | > | :  | 30-20345678-2    | Papas Hermanos S.A.                | No     | Capital Federal  | Monte Castro     | Sur        | Av. de los Tomates | 501  | 2    | в     |
| O Seguridad                                   | > | :  | 33-60456789-4    | Café con Leche SRL                 | No     | Buenos Aires     | Pigüé            | Norte      | Mitre              | 845  |      |       |
| Reportes                                      | > | :  | 30-30567890-5    | Distribuidora El Tornillo Feliz    | No     | Chaco            | La Tigra         | Centro     | Av. Siempreviva    | 742  | 3    | А     |
| Q Auditoría                                   | > | :  | 27-70678901-9    | Panificadora Buen Provecho S.A.    | Sí     | Catamarca        | Parque Patricios | Este       | Sarmiento          | 221  |      |       |
|                                               |   | :  | 30-10789012-7    | Servicios Varios y Curiosos S.R.L. | Sí     | Chubut           | Devoto           | Centro     | Belgrano           | 1598 | 4    | с     |
|                                               |   | :  | 30-80890123-4    | El Rey del Tornillo S.A.           | Sí     | Buenos Aires-GBA | Loma Hermosa     | Oeste      | Av. Los Ingenieros | 999  |      |       |
|                                               |   | :  | 33-20901234-6    | TecnoChori S.A.                    | No     | Capital Federal  | Luis Guillón     | Industrial | Ruta 8 Km 45       | S/N  |      |       |
|                                               |   | :  | 30-31012345-7    | Acopios y Enrosques del Sur S.A.   | Sí     | Córdoba          | Las Varillas     | Rural      | San Martín         | 321  | PB   | D     |
|                                               |   | :  | 27-41123456-9    | Los Tres Chiflados SRL             | Sí     | Buenos Aires     | Polvorines       | Centro     | Callejón del Fondo | 1    |      |       |
|                                               |   | 4  |                  |                                    |        | 12               |                  |            |                    |      | -    | •     |

# Gestión de Entidades en LicitAR

### Descripción General

Esta pantalla permite al administrador visualizar y administrar las entidades registradas en la plataforma. Se ofrece un listado con detalles clave, como CUIT, razón social, ubicación y estado de actividad.

### **Elementos Clave**

- 1. Menú de Navegación:
  - a. Inicio: Página principal del sistema.
  - b. Dashboard: Acceso a estadísticas generales.
  - c. Licitaciones: Gestión de procesos de contratación.
  - d. Oferentes: Administración de participantes.
  - e. **Entidades:** Control de organismos gubernamentales y empresas registradas.
  - f. Parametrización: Configuración de reglas del sistema.
  - g. Seguridad: Gestión de accesos y roles.
  - h. Reportes: Generación de informes sobre actividad del sistema.
  - i. Auditoría: Seguimiento de modificaciones y registros.

### 2. Tabla de Entidades Registradas:

- a. **CUIT:** Identificador fiscal de la entidad.
- b. Razón Social: Nombre o denominación comercial de la entidad.
- c. Activo: Indica si la entidad está habilitada en el sistema.
- d. **Ubicación:** Provincia, localidad, barrio, calle y número de la sede de la entidad.

### Ejemplo de Entidades Registradas:

| CUIT                  | Razón Social               | A<br>ct<br>iv<br>o | Provincia           | Localid<br>ad | B<br>ar<br>ri<br>o | Calle             | N<br>r<br>o      | P<br>i<br>s<br>o | D<br>e<br>pt<br>o. |
|-----------------------|----------------------------|--------------------|---------------------|---------------|--------------------|-------------------|------------------|------------------|--------------------|
| 30-<br>712345<br>67-5 | Logística Don<br>Vito S.A. | N<br>o             | Buenos<br>Aires-GBA | Banfiel<br>d  | C<br>en<br>tr<br>o | Calle<br>Brandsen | 1<br>2<br>3<br>3 |                  |                    |

| 30-<br>203456<br>78-2 | Papas Hermanos<br>S.A.             | N<br>o | Capital<br>Federal  | Monte<br>Castro     | S<br>ur            | Av. de los<br>Tomates     | 5<br>0<br>1 | 2 | В |
|-----------------------|------------------------------------|--------|---------------------|---------------------|--------------------|---------------------------|-------------|---|---|
| 30-<br>305678<br>90-5 | Distribuidora El<br>Tornillo Feliz | N<br>o | Chaco               | La Tigra            | C<br>en<br>tr<br>o | Av.<br>Siemprevi<br>va    | 7<br>4<br>2 | 3 | A |
| 30-<br>808901<br>23-4 | El Rey del<br>Tornillo S.A.        | Sí     | Buenos<br>Aires-GBA | Loma<br>Hermo<br>sa | O<br>es<br>te      | Av. Los<br>Ingeniero<br>s | 9<br>9<br>9 |   |   |

### Acciones Disponibles:

- **Consultar detalles de una entidad:** Acceder a información adicional sobre cada organismo.
- **Modificar estado de actividad:** Activar o desactivar una entidad dentro del sistema.
- Aplicar filtros: Herramienta de búsqueda por CUIT o razón social.

Este módulo facilita la administración de entidades, asegurando la correcta gestión de organismos dentro del sistema de licitaciones.

| licitAR                                                             |   | Provincias                                              |        | BS |
|---------------------------------------------------------------------|---|---------------------------------------------------------|--------|----|
| <ul> <li>Inicio</li> <li>Dashboard</li> <li>Licitaciones</li> </ul> | > | Descripción                                             |        |    |
| Cferentes                                                           | > | DESCRIPCIÓN                                             | ACTIVO |    |
| 😥 Parametrización                                                   | ~ | Buenos Aires                                            | Sí     |    |
| Provincias                                                          |   | Buenos Aires-GBA                                        | Si     |    |
| <ul> <li>Localidades</li> </ul>                                     |   | Capital Federal                                         | Sí     |    |
| O Seguridad                                                         | > | Catamarca                                               | Sf     |    |
| Reportes                                                            | > | Chaco                                                   | Sí     |    |
| Q Auditoría                                                         | > | Chubut                                                  | Sí     |    |
|                                                                     |   | Córdoba                                                 | SI     |    |
|                                                                     |   | Corrientes                                              | Sí     |    |
|                                                                     |   | Entre Rios                                              | Si     |    |
|                                                                     |   | Formosa                                                 | Si     |    |
|                                                                     |   |                                                         |        |    |
|                                                                     |   | © 2025-LicitAR-Grupo 2 Práctica Profesional Supervisada |        |    |

# Gestión de Provincias en LicitAR

### Descripción General

Esta pantalla permite al administrador gestionar las provincias registradas en la plataforma. Se ofrece un listado con información clave sobre cada provincia y la posibilidad de activar o desactivar su estado dentro del sistema.

#### **Elementos Clave**

- 1. Menú de Navegación:
  - a. Inicio: Página principal del sistema.
  - b. Dashboard: Acceso a estadísticas generales.
  - c. Licitaciones: Administración de procesos de contratación.
  - d. Oferentes: Gestión de usuarios registrados.
  - e. Entidades: Administración de organismos involucrados.
  - f. Parametrización: Control de configuraciones clave.
  - g. Seguridad: Gestión de accesos y roles.
  - h. Reportes: Generación de informes sobre actividad del sistema.
  - i. Auditoría: Seguimiento de acciones realizadas.
- 2. Tabla de Provincias Registradas:
  - a. Nombre de Provincia: Indica el nombre oficial de cada provincia.
  - b. **Estado Activo:** Define si la provincia está habilitada en el sistema (Sí/No).
  - c. **Filtros de Búsqueda:** Campo de texto y botón de filtro para localizar provincias específicas.

### Ejemplo de Provincias Registradas:

| Provincia        | Activo |
|------------------|--------|
| Buenos Aires     | Sí     |
| Buenos Aires-GBA | Sí     |
| Capital Federal  | Sí     |
| Catamarca        | Sí     |
| Chaco            | Sí     |

| Chubut     | Sí |
|------------|----|
| Córdoba    | Sí |
| Corrientes | Sí |
| Entre Ríos | Sí |
| Formosa    | Sí |

#### Acciones Disponibles:

- **Buscar una provincia específica:** Utilizar el campo de filtro para localizar registros.
- Activar/Desactivar una provincia: Modificar el estado de una provincia dentro del sistema.

| licitAR                                                             |        | Localidades                                                 |                  | B      |
|---------------------------------------------------------------------|--------|-------------------------------------------------------------|------------------|--------|
| <ul> <li>Inicio</li> <li>Dashboard</li> <li>Licitaciones</li> </ul> | >      | Descripción                                                 |                  |        |
| Coferentes                                                          | ><br>> | DESCRIPCIÓN                                                 | PROVINCIA        | ACTIVO |
| 🕄 Parametrización                                                   | ~      | 25 de Mayo                                                  | Buenos Aires     | Sí     |
| <ul> <li>Provincias</li> </ul>                                      |        | 3 de febrero                                                | Buenos Aires     | Sí     |
| Localidades                                                         |        | A. Alsina                                                   | Buenos Aires     | Sí     |
| O Seguridad                                                         | >      | A. Gonzáles Cháves                                          | Buenos Aires     | Sí     |
| Reportes                                                            | >      | Aguas Verdes                                                | Buenos Aires     | SI     |
| Q Auditoría                                                         | >      | Alberti                                                     | Buenos Aires     | Sí     |
|                                                                     |        | Arrecifes                                                   | Buenos Aires     | Sí     |
|                                                                     |        | Ayacucho                                                    | Buenos Aires     | SI     |
|                                                                     |        | Azul                                                        | Buenos Aires     | Sí     |
|                                                                     |        | Bahía Blanca                                                | Buenos Aires     | Si     |
|                                                                     |        | 1 2 3 4 5                                                   | 6 7 8 9 10 239 » |        |
|                                                                     |        | © 2025 - LicitAR - Grupo 2 Práctica Profesional Supervisada |                  |        |

# Gestión de Localidades en LicitAR

### Descripción General

Esta pantalla permite al administrador gestionar las localidades registradas en la plataforma. Se muestra un listado con información clave sobre cada localidad y la posibilidad de activarla o desactivarla dentro del sistema.

#### **Elementos Clave**

- 1. Menú de Navegación:
  - a. Inicio: Página principal del sistema.
  - b. Dashboard: Acceso a estadísticas generales.
  - c. Licitaciones: Administración de procesos de contratación.
  - d. Oferentes: Gestión de usuarios registrados.
  - e. Entidades: Administración de organismos involucrados.
  - f. **Parametrización:** Control de configuraciones clave.
  - g. Seguridad: Gestión de accesos y roles.
  - h. Reportes: Generación de informes sobre actividad del sistema.
  - i. Auditoría: Seguimiento de acciones realizadas.

### 2. Tabla de Localidades Registradas:

- a. **Nombre de Localidad:** Indica el nombre oficial de cada localidad dentro de la provincia.
- b. **Estado Activo:** Define si la localidad está habilitada en el sistema (*Sí/No*).
- c. **Filtros de Búsqueda:** Campo de texto y botón de filtro para localizar localidades específicas.
- d. **Paginación:** Permite navegar entre todas las localidades registradas en el sistema.

#### Ejemplo de Localidades Registradas:

| Localidad          | Provincia    | Activo |
|--------------------|--------------|--------|
| 25 de Mayo         | Buenos Aires | Sí     |
| 3 de Febrero       | Buenos Aires | Sí     |
| A. Alsina          | Buenos Aires | Sí     |
| A. Gonzáles Cháves | Buenos Aires | Sí     |
| Aguas Verdes       | Buenos Aires | Sí     |
| Alberti            | Buenos Aires | Sí     |
| Arrecifes          | Buenos Aires | Sí     |
| Ayacucho           | Buenos Aires | Sí     |

| Azul         | Buenos Aires | Sí |
|--------------|--------------|----|
| Bahía Blanca | Buenos Aires | Sí |

### Acciones Disponibles:

- **Buscar una localidad específica:** Utilizar el campo de filtro para localizar registros.
- Activar/Desactivar una localidad: Modificar el estado de una localidad dentro del sistema.

Este módulo permite al administrador gestionar eficientemente las ubicaciones disponibles en LicitAR.

| 🕕 LicitAR                    |   | Mi Perfil                                       |                     | BS              |
|------------------------------|---|-------------------------------------------------|---------------------|-----------------|
| 🗘 Inicio                     |   |                                                 |                     | BS Benito Sosa  |
| Dashboard                    |   | Administrador                                   |                     |                 |
| Licitaciones                 | > | 🖞 Subir 💿 Resetear                              |                     | Mi perfil       |
| Oferentes                    | > | Formatos: JPG, PNG. Máx: 800KB.                 |                     | 😥 Configuración |
| 류 Entidades                  | > |                                                 |                     | 🖞 Cerrar Sesión |
| Decomotriocoión              |   | Nombre                                          | Apellido            |                 |
| Parametrizacion              | , | Benito                                          | Sosa                |                 |
| Seguridad                    | ~ | Correo Electrónico                              | Fecha de Nacimiento |                 |
| <ul> <li>Usuarios</li> </ul> |   | brisasosa@yopmail.com                           | 15/07/1989          | •               |
| <ul> <li>Roles</li> </ul>    |   | CUIT                                            |                     |                 |
|                              |   | 32356657891                                     |                     |                 |
| Reportes                     | > |                                                 |                     |                 |
| Q Auditoría                  | > |                                                 |                     |                 |
|                              |   |                                                 |                     |                 |
|                              |   | Eliminar Cuenta                                 |                     |                 |
|                              |   |                                                 |                     |                 |
|                              |   | ¿Estás seguro de que deseas eliminar tu cuenta? |                     |                 |
|                              |   | Una vez eliminada, no podrás recuperarla.       |                     |                 |
|                              |   |                                                 |                     |                 |
|                              |   | Confirmo que deseo eliminar mi cuenta           |                     |                 |
|                              |   | 圖 Eliminar Cuenta                               |                     |                 |
|                              |   |                                                 |                     |                 |

# Perfil del Administrador en LicitAR

### Descripción General

Esta pantalla permite a los administradores visualizar y gestionar su información personal en la plataforma. Desde aquí, pueden actualizar sus datos, modificar la foto de perfil y, si lo desean, eliminar su cuenta de manera definitiva.

- 1. Formulario de Datos Personales:
  - a. Nombre: Campo editable con el nombre del usuario.
  - b. Correo Electrónico: Dirección de email registrada en el sistema.
  - c. CUIT: Número único de identificación fiscal.
  - d. Fecha de Nacimiento: Datos personales del administrador.
- 2. Gestión de Foto de Perfil:
  - a. Subir Imagen: Permite cambiar la foto de perfil del usuario.
  - b. **Restablecer Imagen:** Opción para eliminar la imagen actual y volver a la predeterminada.
- 3. Botones de Acción:
  - a. Guardar Cambios: Actualiza la información editada en el perfil.
  - b. Cancelar: Descarta modificaciones realizadas.
- 4. Sección "Eliminar Cuenta":
  - a. Mensaje de advertencia sobre la eliminación irreversible de la cuenta.
  - b. Requiere confirmación antes de proceder.

- c. Botón "Confirmo que deseo eliminar mi cuenta": Acción definitiva para desactivar el perfil.
- 5. Menú de Navegación:
  - a. Opciones principales: Inicio, Dashboard, Licitaciones, Oferentes, Entidades, Parametrización, Seguridad, Usuarios, Roles, Reportes, Auditoría.

Este módulo permite a los administradores gestionar su identidad dentro del sistema de manera clara y segura.

| 🕕 LicitAR                                              |   | Usuarios                      |                         |                                  |                     |               | BS         |
|--------------------------------------------------------|---|-------------------------------|-------------------------|----------------------------------|---------------------|---------------|------------|
| C Inicio ☐ Dashboard                                   |   | Nombre                        | Apellido                | Email                            | Todos               | ~             |            |
| Coferentes                                             | > | NOMBRE                        | APELLIDO                | EMAIL                            | FECHA DE NACIMIENTO | CUIT          | HABILITADO |
| <ul> <li>Entidades</li> <li>Parametrización</li> </ul> | > | : Raul                        | Armando                 | raularmando@yopmail.com          | 22/12/1977          | 20-11231234-5 | Sí         |
| Seguridad                                              | ~ | : Maria Clara                 | Benitez                 | clarabenitez@yopmail.com         | 13/3/1992           | 35-22245233-5 | Sí         |
| <ul> <li>Usuarios</li> </ul>                           |   | : Camilo                      | Cienfuegos              | camilocienfuegos@yopmail.com     | 28/6/1991           | 20-04181818-4 | Sí         |
| Roles                                                  |   | : Renato                      | Dantollo                | renatodantollo@yopmail.com       | 4/6/1999            | 26-36664151-1 | Sí         |
| Reportes                                               | > | : Melanie Sol                 | De Barcelona            | meldebarcelona@yopmail.com       | 28/6/1991           | 20-81968168-4 | Sí         |
| Q Auditoría                                            | > | : Melanie Sol                 | De Valencia             | meldevalencia@yopmail.com        | 28/6/1991           | 27-09819819-8 | Sí         |
|                                                        |   | : Fresias                     | Del Valle               | fresiasdelvalle@yopmail.com      | 2/3/2000            | 27-35336524-2 | Sí         |
|                                                        |   | : Patricio                    | Estrella                | patricioestrella@yopmail.com     | 28/12/1881          | 20-36163157-9 | Sí         |
|                                                        |   | : Adrian                      | Federico                | adrianemmanuelfederico@gmail.com | 12/7/1989           | 20-35098480-2 | No         |
|                                                        |   | : Adrian                      | Federico                | adrianemmanuelfederico@gmail.com | 12/7/1989           | 20-35098480-2 | Sí         |
|                                                        |   |                               |                         | 1 2 3 4                          | 9                   |               |            |
|                                                        |   | © 2025 - LicitAR - Grupo 2 Pr | áctica Profesional Supe | ervisada                         |                     |               |            |

# Gestión de Usuarios en LicitAR

### Descripción General

Esta pantalla permite al administrador visualizar y administrar los usuarios registrados en la plataforma. Se incluye un listado con información clave sobre cada usuario, como nombre, apellido, correo electrónico, fecha de nacimiento y CUIT.

- 1. Filtros de Búsqueda:
  - a. **Nombre y Apellido:** Permite buscar usuarios específicos por sus datos personales.

- b. **Correo Electrónico:** Campo de búsqueda por dirección de email registrada.
- c. **CUIT:** Búsqueda por número único de identificación fiscal.
- 2. Listado de Usuarios Registrados:
  - a. Nombre y Apellido: Datos personales del usuario.
  - b. Correo Electrónico: Dirección de contacto.
  - c. Fecha de Nacimiento: Datos personales.
  - d. **CUIT:** Número de identificación fiscal del usuario.
  - e. Estado Habilitado: Indica si el usuario está activo en el sistema (Sí/No).

| Nombr<br>e     | Apelli<br>do   | Email                                          | Fecha de<br>Nacimiento | CUIT                  | Habilit<br>ado |
|----------------|----------------|------------------------------------------------|------------------------|-----------------------|----------------|
| Raul           | Arman<br>do    | <u>raularmando@yopmail.c</u><br>om             | 22/12/1977             | 20-<br>11231234<br>-5 | Sí             |
| Maria<br>Clara | Benite<br>z    | <u>clarabenitez@yopmail.co</u><br><u>m</u>     | 13/3/1992              | 35-<br>22245233<br>-5 | Sí             |
| Camilo         | Cienfu<br>egos | <u>camilocienfuegos@yopm</u><br><u>ail.com</u> | 28/6/1991              | 20-<br>04181818<br>-4 | Sí             |
| Adrian         | Federi<br>co   | adrianemanuelfederico@<br>gmail.com            | 12/7/1989              | 20-<br>35098480<br>-2 | No             |

### Ejemplo de Usuarios Registrados:

### Acciones Disponibles:

- **Consultar detalles de un usuario:** Acceder a información adicional sobre cada participante.
- **Modificar estado de actividad:** Activar o desactivar un usuario dentro del sistema.
- Aplicar filtros: Herramienta de búsqueda para localizar usuarios específicos.

Este módulo permite al administrador gestionar los usuarios del sistema y asegurar el correcto acceso a LicitAR.

| licitAR                                                             |   | Roles                                                       |          | BS |
|---------------------------------------------------------------------|---|-------------------------------------------------------------|----------|----|
| <ul> <li>Inicio</li> <li>Dashboard</li> <li>Licitaciones</li> </ul> | > | Nombre del Rol.<br>♥ Fittrar                                |          |    |
| Oferentes                                                           | > | NOMBRE                                                      | ACCIONES |    |
| Parametrización                                                     | > | Administrador (7)                                           | 8        |    |
| O Seguridad                                                         | ~ | Auditor (0)                                                 | *        |    |
| <ul> <li>Usuarios</li> </ul>                                        |   | Evaluador (0)                                               | <b>A</b> |    |
| Roles                                                               |   | Oferente (20)                                               | 쬤        |    |
| Reportes                                                            | > | Revisor (0)                                                 | *        |    |
| Q Auditoría                                                         | > | Supervisor Entidad Licitante (1)                            | 兴        |    |
|                                                                     |   | Visualizador (0)                                            | 뽔        |    |
|                                                                     |   | © 2025 - LicitAR - Grupo 2 Práctica Profesional Supervisada |          |    |

# Gestión de Roles en LicitAR

### Descripción General

Esta pantalla permite al administrador gestionar los roles dentro del sistema, asignando permisos y verificando la cantidad de usuarios asociados a cada rol.

- 1. Menú de Navegación:
  - a. Inicio: Página principal del sistema.
  - b. **Dashboard:** Acceso a estadísticas generales.
  - c. Licitaciones: Gestión de procesos de contratación.
  - d. Oferentes: Administración de participantes.
  - e. Entidades: Gestión de organismos gubernamentales.
  - f. Parametrización: Configuración de reglas del sistema.
  - g. Seguridad: Control de accesos y administración de roles.
  - h. Usuarios: Administración de cuentas registradas.
  - i. Roles: Sección para definir y administrar permisos dentro de LicitAR.
  - j. **Reportes:** Generación de informes sobre actividad.
  - k. Auditoría: Seguimiento de modificaciones y registros.
- 2. Tabla de Roles Registrados:
  - a. **Nombre del Rol:** Define la categoría y nivel de acceso dentro del sistema.

- b. **Cantidad de Usuarios:** Indica el número de usuarios asignados a cada rol.
- c. Filtros de Búsqueda: Campo para localizar roles por nombre.

### Ejemplo de Roles Registrados:

| Nombre del Rol               | Cantidad de Usuarios |
|------------------------------|----------------------|
| Administrador                | 7                    |
| Auditor                      | 0                    |
| Evaluador                    | 0                    |
| Oferente                     | 20                   |
| Revisor                      | 0                    |
| Supervisor Entidad Licitante | 1                    |
| Visualizador                 | 0                    |

### Acciones Disponibles:

- **Consultar detalles de un rol:** Accede a información específica sobre permisos y asignaciones.
- **Modificar cantidad de usuarios por rol:** Permite administrar la distribución de accesos dentro del sistema.
- Aplicar filtros: Herramienta de búsqueda para localizar roles específicos.

Este módulo facilita la administración de roles y la correcta asignación de permisos dentro de LicitAR.

| ILicitAR        |   | Reportes                                                               | BS         |
|-----------------|---|------------------------------------------------------------------------|------------|
| 🛆 Inicio        |   |                                                                        |            |
| Dashboard       |   | Cicitaciones                                                           | L Exportar |
| Licitaciones    | > | Obtener listado completo de licitaciones en formato Excel.             | _          |
| A Oferentes     | > |                                                                        |            |
| Entidades       | > | B Oferina                                                              |            |
| Parametrización | > | Urertas                                                                | L Exportar |
| O Seguridad     | > | Obtener listado completo de las ofertas en formato Excel.              |            |
| Reportes        | ~ |                                                                        |            |
| Reportes        |   | Diferentes                                                             | 🛃 Exportar |
| Q Auditoría     | > |                                                                        |            |
|                 |   | Obtener listado completo de los Oferentes en formato Excel.            |            |
|                 |   |                                                                        |            |
|                 |   | Entidades Licitantes                                                   | Exportar   |
|                 |   | Obtener listado completo de las Entidades Licitantes en formato Excel. |            |
|                 |   |                                                                        |            |

# Gestión de Reportes en LicitAR

### Descripción General

Esta pantalla permite al administrador generar y exportar informes clave sobre licitaciones, ofertas, oferentes y entidades licitantes. Cada reporte puede descargarse en formato Excel para su análisis y seguimiento.

### **Elementos Clave**

- 1. Menú de Navegación:
  - a. Inicio: Página principal del sistema.
  - b. Dashboard: Acceso a estadísticas generales.
  - c. Licitaciones: Administración de procesos de contratación.
  - d. Oferentes: Gestión de usuarios registrados.
  - e. Entidades: Control de organismos gubernamentales.
  - f. Parametrización: Configuración de reglas del sistema.
  - g. Seguridad: Gestión de accesos y roles.
  - h. Reportes: Generación de informes detallados.
  - i. Auditoría: Seguimiento de modificaciones y registros.

#### 2. Tipos de Reportes Disponibles:

- a. Licitaciones: Exporta el listado completo de licitaciones activas en formato Excel.
- b. **Ofertas:** Genera un informe con todas las ofertas registradas en el sistema.
- c. Oferentes: Exporta el listado de todos los oferentes registrados.

- d. **Entidades Licitantes:** Obtiene el informe de organismos gubernamentales participantes en licitaciones.
- 3. Botones de Acción:
  - a. **Exportar:** Genera y descarga el reporte en formato Excel.

#### Acciones Disponibles:

- **Generar reportes en Excel:** Permite exportar información clave sobre licitaciones, ofertas, oferentes y entidades.
- Filtrar información relevante: Organizar los datos para mejorar el análisis y la toma de decisiones.

Este módulo facilita la gestión y análisis de datos dentro del sistema LicitAR.

| licitAR                                                             |        | Auditoría Ge    | eneral     |                       |                        |                                            |                  | BS         |
|---------------------------------------------------------------------|--------|-----------------|------------|-----------------------|------------------------|--------------------------------------------|------------------|------------|
| <ul> <li>Inicio</li> <li>Dashboard</li> <li>Licitaciones</li> </ul> | >      | Acción          |            | intidad Mail          | Nombre                 | e completo dd/mm/aaaa                      | dd/mm/aaaa       |            |
| Oferentes     Entidades                                             | ><br>> | FECHA/HORA      | USUARIO ID | MAIL                  | NOMBRE COMPLETO        | ACCIÓN                                     | ENTIDAD          | ENTIDAD ID |
| Parametrización                                                     | >      | 16/6/2025 20:49 | 24         | brisasosa@yopmail.com | Brisa Sosa             | AuditController - Trazos                   | Auditoria        |            |
| O Seguridad                                                         | >      | 16/6/2025 20:48 | 24         | brisasosa@yopmail.com | Brisa Sosa             | AuditController - Trazos                   | Auditoria        |            |
| Reportes                                                            | >      | 16/6/2025 20:43 | 5          | pablo.numb@gmail.com  | Pablo Daniel Goitisolo | EvaluacionesController - Resultado Generar | Evaluacion       | 13         |
| Q Auditoría                                                         | ~      | 16/6/2025 20:43 | 5          | pablo.numb@gmail.com  | Pablo Daniel Goitisolo | EvaluacionesController - Tabla             | Evaluacion       |            |
| <ul> <li>Audit Trail</li> </ul>                                     |        | 16/6/2025 20:43 | 5          | pablo.numb@gmail.com  | Pablo Daniel Goitisolo | EvaluacionesController - Detalle           | Evaluacion       | 17         |
| <ul> <li>Licitación</li> </ul>                                      |        | 16/6/2025 20:43 | 5          | pablo.numb@gmail.com  | Pablo Daniel Goitisolo | EvaluacionesController - Tabla             | Evaluacion       |            |
|                                                                     |        | 16/6/2025 20:43 | 5          | pablo.numb@gmail.com  | Pablo Daniel Goitisolo | LicitacionController - Tabla               | Licitacion       |            |
|                                                                     |        | 16/6/2025 20:42 | 5          | pablo.numb@gmail.com  | Pablo Daniel Goitisolo | LicitacionController - Detalle             | Licitacion       | 39         |
|                                                                     |        | 16/6/2025 20:42 | 5          | pablo.numb@gmail.com  | Pablo Daniel Goitisolo | AuditController - Licitacion               | Auditoria        |            |
|                                                                     |        | 16/6/2025 20:42 | 5          | pablo.numb@gmail.com  | Pablo Daniel Goitisolo | LicitacionController - Historial           | Licitacion       | 45         |
|                                                                     |        | 16/6/2025 20:41 | 5          | pablo.numb@gmail.com  | Pablo Daniel Goitisolo | LicitacionController - Tabla               | Licitacion       |            |
|                                                                     |        | 16/6/2025 20:41 | 5          | pablo.numb@gmail.com  | Pablo Daniel Goitisolo | UsuarioController - Tabla                  | Usuario          |            |
|                                                                     |        | 16/6/2025 20:41 | 5          | pablo.numb@gmail.com  | Pablo Daniel Goitisolo | ParametroController - Provincias           | Parametro        |            |
|                                                                     |        | 16/6/2025 20:40 | 5          | pablo.numb@gmail.com  | Pablo Daniel Goitisolo | EntidadLicitanteController - Tabla         | EntidadLicitante |            |

# Gestión de Auditoría en LicitAR

### Descripción General

Esta pantalla permite al administrador revisar las auditorías realizadas en la plataforma, mostrando un historial de acciones con detalles sobre fecha, usuario, entidad y operación ejecutada.

### **Elementos Clave**

- 1. Menú de Navegación:
  - a. Inicio: Página principal del sistema.
  - b. Dashboard: Acceso a estadísticas generales.
  - c. Licitaciones: Gestión de procesos de contratación.
  - d. Oferentes: Administración de participantes.
  - e. Entidades: Control de organismos gubernamentales.
  - f. Parametrización: Configuración de reglas del sistema.
  - g. Seguridad: Gestión de accesos y administración de roles.
  - h. Reportes: Generación de informes sobre actividad.
  - i. Auditoría: Seguimiento de modificaciones y registros.

### 2. Tabla de Auditoría General:

- a. Fecha/Hora: Indica el momento en que se registró la acción.
- b. Usuario ID: Identificador único del usuario que realizó la operación.
- c. Mail: Correo electrónico del usuario.
- d. Nombre Completo: Información del usuario que ejecutó la acción.
- e. Acción: Indica el módulo afectado y la operación realizada.
- f. Entidad: Define el área o módulo donde se efectuó la auditoría.
- g. Entidad ID: Identificación específica dentro del sistema.

#### Ejemplo de Auditorías Registradas:

| Fecha/<br>Hora         | Usu<br>ario<br>ID | Mail                                 | Nombre<br>Completo           | Acción                                        | Enti<br>dad        | Enti<br>dad<br>ID |
|------------------------|-------------------|--------------------------------------|------------------------------|-----------------------------------------------|--------------------|-------------------|
| 16/6/2<br>025<br>20:49 | 24                | <u>brisasosa@</u><br>yopmail.co<br>m | Brisa Sosa                   | AuditController - Trazos                      | Audi<br>toría      |                   |
| 16/6/2<br>025<br>20:43 | 5                 | pablo.numb<br>@gmail.co<br>m         | Pablo<br>Daniel<br>Goitisolo | EvaluacionesController<br>- Resultado Generar | Eval<br>uaci<br>ón | 13                |
| 16/6/2<br>025<br>20:42 | 5                 | pablo.numb<br>@gmail.co<br>m         | Pablo<br>Daniel<br>Goitisolo | LicitacionController -<br>Historial           | Licit<br>ació<br>n | 45                |

| 16/6/2<br>025<br>20:41 | 5 | pablo.numb<br>@gmail.co<br>m | Pablo<br>Daniel<br>Goitisolo | UsuarioController -<br>Tabla | Usu<br>ario |  |
|------------------------|---|------------------------------|------------------------------|------------------------------|-------------|--|
|------------------------|---|------------------------------|------------------------------|------------------------------|-------------|--|

Acciones Disponibles:

- **Consultar auditorías específicas:** Revisión detallada de cada acción realizada.
- Aplicar filtros: Herramienta de búsqueda por usuario, fecha o módulo afectado.
- Seguimiento de entidades: Control sobre los cambios realizados en licitaciones y evaluaciones.

Este módulo permite al administrador supervisar el historial de acciones dentro del sistema y garantizar la trazabilidad de procesos.

| LicitAR                         |   | Auditoría de    | Licitacior | ies                    |                        |               |                                                         | BS               |
|---------------------------------|---|-----------------|------------|------------------------|------------------------|---------------|---------------------------------------------------------|------------------|
| 🛆 Inicio                        |   |                 |            |                        |                        |               |                                                         |                  |
| Dashboard                       |   | Acción          |            | D Licitación           | Mail                   | Nombre comple | to dd/mm/aaaa 🗖 dd/mm/aa                                | aa 🗖             |
| Licitaciones                    | > | 🖓 Filtrar 🧕     |            |                        |                        |               |                                                         |                  |
| A Oferentes                     | > |                 |            |                        |                        |               |                                                         |                  |
| Entidades                       | > | FECHA/HORA      | USUARIO ID | MAIL                   | NOMBRE COMPLETO        | ID LICITACIÓN | TÍTULO LICITACIÓN                                       | ACCIÓN           |
| Parametrización                 | > | 16/6/2025 20:42 | 5          | pablo.numb@gmail.com   | Pablo Daniel Goitisolo | 39            | Pavimento Temperley                                     | Visualización De |
| Seguridad                       | > | 16/6/2025 20:42 | 5          | pablo.numb@gmail.com   | Pablo Daniel Goitisolo | 45            | Fiesta Nacional de la Papa                              | Visualización Hi |
| Reportes                        | > | 16/6/2025 18:50 | 24         | brisasosa@yopmail.com  | Brisa Sosa             | 47            | Alumbrado Público                                       | Visualización De |
| Q Auditoría                     | ~ | 16/6/2025 17:17 | 2          | diegopeppert@gmail.com | Diego Peppert          | 47            | Alumbrado Público                                       | Visualización De |
| <ul> <li>Audit Trail</li> </ul> |   | 16/6/2025 16:13 | 24         | brisasosa@yopmail.com  | Brisa Sosa             | 8             | Recolección de Residuos Patológicos                     | Visualización De |
| Licitación                      |   | 16/6/2025 16:13 | 24         | brisasosa@yopmail.com  | Brisa Sosa             | 26            | Adquisición de mobiliario para oficinas administrativas | Visualización De |
|                                 |   | 16/6/2025 16:13 | 24         | brisasosa@yopmail.com  | Brisa Sosa             | 26            | Adquisición de mobiliario para oficinas administrativas | Visualización Hi |
|                                 |   | 16/6/2025 16:13 | 24         | brisasosa@yopmail.com  | Brisa Sosa             | 26            | Adquisición de mobiliario para oficinas administrativas | Visualización De |
|                                 |   | 16/6/2025 16:12 | 24         | brisasosa@yopmail.com  | Brisa Sosa             | 44            | Techos para Escuelas Técnicas                           | Visualización De |
|                                 |   | 16/6/2025 16:12 | 24         | brisasosa@yopmail.com  | Brisa Sosa             | 47            | Alumbrado Público                                       | Visualización De |
|                                 |   | 16/6/2025 16:11 | 24         | brisasosa@yopmail.com  | Brisa Sosa             | 26            | Adquisición de mobiliario para oficinas administrativas | Visualización De |
|                                 |   | 16/6/2025 16:04 | 24         | brisasosa@yopmail.com  | Brisa Sosa             | 47            | Alumbrado Público                                       | Visualización De |
|                                 |   | 16/6/2025 16:04 | 24         | brisasosa@yopmail.com  | Brisa Sosa             | 44            | Techos para Escuelas Técnicas                           | Visualización De |
|                                 |   | 16/6/2025 16:01 | 24         | brisasosa@yopmail.com  | Brisa Sosa             | 44            | Techos para Escuelas Técnicas                           | Visualización De |

# Auditoría de Licitaciones en LicitAR

### Descripción General

Esta pantalla permite al administrador revisar las auditorías específicas de las licitaciones registradas en el sistema. Se muestra un historial detallado con información sobre fecha, usuario, acción realizada y licitación afectada.

### **Elementos Clave**

### 1. Filtros de Búsqueda:

- a. Fecha/Hora: Permite filtrar las auditorías por rango de fechas.
- b. Usuario ID: Búsqueda por el identificador único de cada usuario.
- c. Correo Electrónico: Permite localizar auditorías de usuarios específicos.
- d. ID Licitación: Buscar auditoría por el identificador de licitación.
- 2. Tabla de Auditoría de Licitaciones:
  - a. Fecha/Hora: Momento exacto en que se registró la acción.
  - b. Usuario ID: Identificación única del usuario que realizó la operación.
  - c. Mail: Dirección de correo del usuario.
  - d. Nombre Completo: Datos del usuario que ejecutó la acción.
  - e. ID Licitación: Código único de la licitación afectada.
  - f. Título Licitación: Nombre del proceso licitatorio.
  - g. Acción: Descripción del cambio realizado.

### Ejemplo de Auditorías Registradas:

| Fecha/<br>Hora         | Usu<br>ario<br>ID | Mail                             | Nombre<br>Completo           | ID<br>Licitac<br>ión  | Título<br>Licitación          | Acción                      |
|------------------------|-------------------|----------------------------------|------------------------------|-----------------------|-------------------------------|-----------------------------|
| 16/6/20<br>25<br>20:49 | 24                | <u>brisasosa@y</u><br>opmail.com | Brisa Sosa                   | LIC-<br>2025-<br>0045 | Compra de<br>Equipamient<br>o | Evaluación<br>Generada      |
| 16/6/20<br>25<br>20:43 | 5                 | pablo.numb<br>@gmail.com         | Pablo<br>Daniel<br>Goitisolo | LIC-<br>2025-<br>0039 | Pavimentaci<br>ón             | Estado<br>Modificado        |
| 16/6/20<br>25<br>20:42 | 5                 | pablo.numb<br>@gmail.com         | Pablo<br>Daniel<br>Goitisolo | LIC-<br>2025-<br>0035 | Cámaras de<br>Seguridad       | Resultado<br>Confirmad<br>o |
| 16/6/20<br>25<br>20:41 | 5                 | <u>pablo.numb</u><br>@gmail.com  | Pablo<br>Daniel<br>Goitisolo | LIC-<br>2025-<br>0033 | Chispazos                     | Historial<br>Revisado       |

### Acciones Disponibles:

- **Consultar auditorías específicas:** Revisión detallada de cada licitación afectada.
- **Aplicar filtros:** Herramienta de búsqueda por usuario, fecha o licitación específica.
- Seguimiento de cambios: Control sobre modificaciones en licitaciones y evaluaciones.

Este módulo garantiza transparencia en el historial de cambios de licitaciones y facilita el control administrativo dentro del sistema.